# Using the Library Databases

The Library has all kinds of interesting information that you can access from home on our subscription databases. The sources include peer-reviewed journal articles, electronic books, streaming videos and lots of articles from newspapers, specialized publications and magazines.

Start at our website, www.clatsopcc.edu/library

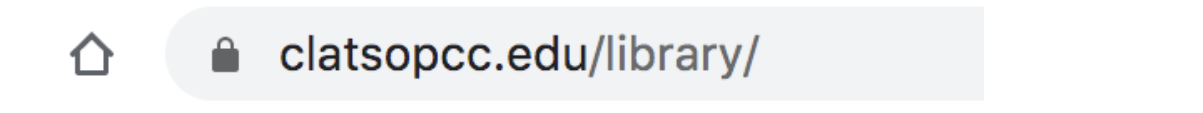

This tutorial covers how to access and use three of our many our articles databases, Academic Search Premier, Academic OneFile and JSTOR. Streaming videos, eBooks, and other specialized electronic content is covered elsewhere.

Navigating our site is easy.

| Library Quicklinks                                                                                  | • | Home » Dora Badollet Library                                                                                                    |  |  |  |
|----------------------------------------------------------------------------------------------------|---|----------------------------------------------------------------------------------------------------|--|--|--|
| Research Resources                                                                                  | Ø | Dora Badollet Library                                                                                                    |  |  |  |
| Library Services                                                                                    | Ø |                                                                                                    |  |  |  |
| About the Library                                                                                   | • | CCC COVID-19 Information Available on a New Site (Click Here) * THE LIBRARY AND COMPUTER LAB WILL BE CLOSED MARCH 19 AT 5:00 PM AND WILL RE-OPEN TO THE PUBLIC WHEN THE COLLEGE RESUMES REGULAR ON-CAMPUS CLASSES. |  |  |  |
|                                                                                                    |   | Books & DVDs Streaming eBooks Articles Pro/Con Reference                                                                                                    |  |  |  |
| CONTACT INFO                                                                                        |   |                                                                                                    |  |  |  |
| Info & Circulation 503-338-2462                                                                     |   | Online Catalog – Library Account Access                                                                                                    |  |  |  |
| Interlibrary Loan 503-338-2462<br>Tutoring Center 503-338-2455<br>Student Computer Lab 503-328-2320 |   | Worldcat                                                                                                    |  |  |  |
| VIEW LIBRARY STAFF DIRECTORY                                                                        |   |                                                                                                    |  |  |  |
| L                                                                                                   |   | • How to •                                                                                                    |  |  |  |

On the righthand side, you'll find the main search area, with tabs for Books & DVDs, Streaming, eBooks, Articles, Pro/Con and Reference. The selection defaults to the Books and DVDs search. If you select the Articles tab, you have access to some of our article databases.

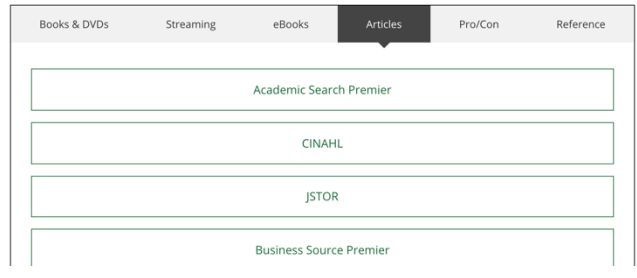

To see the entire list of Library databases, go to the Research Resources area on the left and go to Articles & Databases.

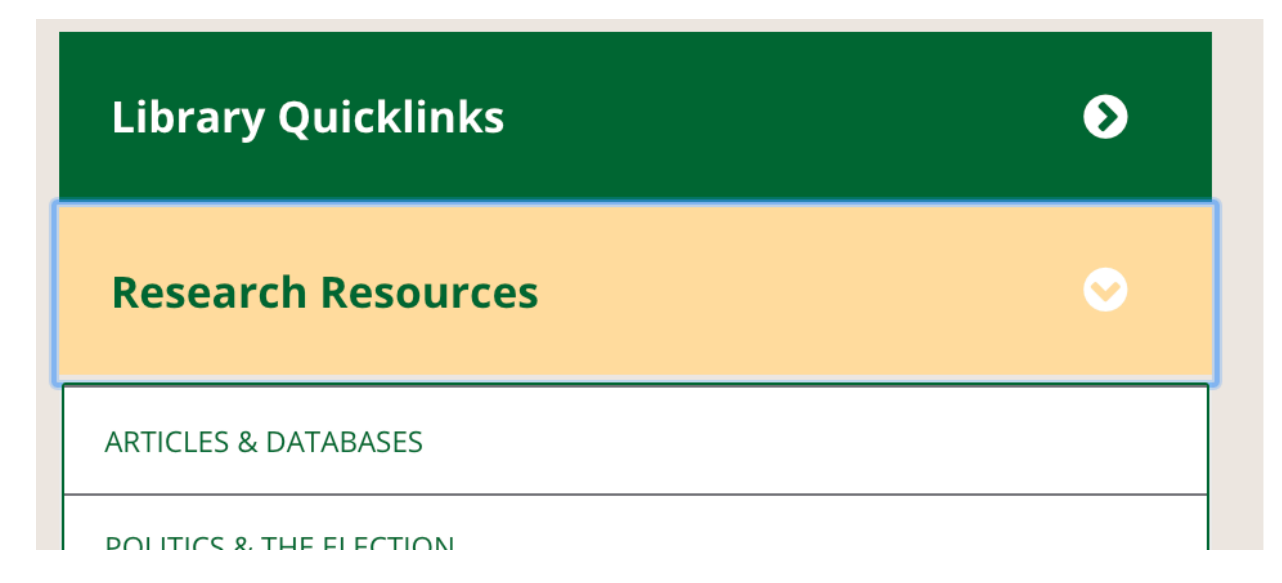

This will get you to the entire list, with descriptions of each resource.

Home » Dora Badollet Library » Articles & Databases

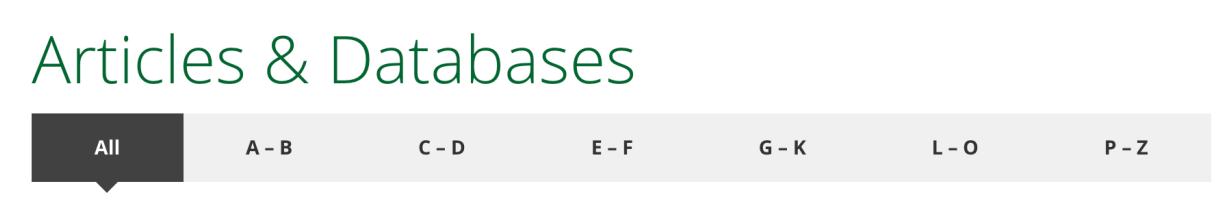

### Academic OneFile [GALE]

Academic OneFile is a starting point for peer-reviewed, full-text articles from the world's leading journals and reference sources. Covering the physical sciences, technology, medicine, social sciences, the arts, theology, literature, and other subjects, it contains millions of articles available in full- text. Includes full-text New York Times content from 1995 to present.

#### Academic Search Premier [EBSCO]

(EBSCO) - a multi-disciplinary database that provides full text for more than 4,600 journals, including full text for nearly 3,900 peer-reviewed titles. PDF backfiles to 1975 or further are available for well over one hundred journals, and searchable cited references are provided for more than 1,000 titles.

Tutorials: Introduction to EBSCOHost

#### Agriculture Collection [GALE]

With a strong emphasis on titles covered in the Agricola database, this collection of more than 400 titles is focused on

When you click the database link from off campus, you'll be prompted to authenticate for the session using your email log-in credentials. If you are on campus, you will go straight to the resource.

For remote access, you'll need to log in using your student credentials. Your username is first Initial, last name, last four digits of student ID#, and @students.clatsopcc.edu (example: bsmith5453@students.clatsopcc.edu). Your password format is A@YYYYMMDD (birthdate year, month, day; example: A@20010413).

Once inside the resource—in this case, Academic Search Premier—you can search for articles or other information sources.

| $\leftarrow \rightarrow $ C $+$ | Not Secure   web.b.ebscohost.com/ehost/search/advanced | l?vid=0&sid=f874ff84-654a   | -45ae-82ef-ca48781c971a%40p |
|---------------------------------|--------------------------------------------------------|-----------------------------|-----------------------------|
| New Search                      | Publications Subject Terms Cited References More •     |                             |                             |
|                                 | Searching: Academic Search Premier Choose Databases    |                             |                             |
| EBSCOhost                       | heart attack                                           | Select a Field (optional) - | Search                      |
|                                 | AND -                                                  | Select a Field (optional) - | Clear ?                     |
|                                 | AND -                                                  | Select a Field (optional) - | (+)                         |
|                                 | Basic Search Advanced Search Search History            |                             |                             |

Press 'enter' or the Search button to get results.

| Searching: Academ          | ic Search Premier   Choose Databases                                                                                                 |                                                                                                    |                                                                                                    |                                                       |
|----------------------------|----------------------------------------------------------------------------------------------------|----------------------------------------------------------------------------------------------------|----------------------------------------------------------------------------------------------------|-------------------------------------------------------|
| heart attack               |                                                                                                    | Select a Field (optional) -                                                                                                    | Search                                                                                                    |                                                       |
| AND -                      |                                                                                                    | Select a Field (optional) -                                                                                                    | Clear 🕐                                                                                                    |                                                       |
| AND -                      |                                                                                                    | Select a Field (optional) -                                                                                                    | + -                                                                                                    |                                                       |
| Basic Search Adv           | anced Search Search History                                                                                                    |                                                                                                    |                                                                                                    |                                                       |
| Results                    | Search Results: 1 - 10 of 22,593                                                                                                    |                                                                                                    | Relevance → Page Options •                                                                                                    | 🖙 Share 🗸                                             |
| Search<br>Phrase:<br>k     | 1. Comparison of clinical outcon<br>and ARBs in patients with acute<br>successful stent implantation.                                | nes between angiotens<br>e <b>myocardial infarctio</b>                                                                                       | sin-convertingenzyme inhibitors<br>on with dyslipidemia after a                                                                                                    | ¢                                                     |
| rs<br>ivalent              | By: Yong Hoon Kim; Ae-Young H<br>Sun Kim; Young-Guk Ko; Dongh<br>Dergisi. Feb2020, Vol. 23 Issue<br>term major clinical outcomes fol | Her; Myung Ho Jeong; Byeong-Ke<br>noon Choi; Myeong-Ki Hong; Yang<br>2, p86-98. 13p. Abstract: Objectiv<br>lowing the angiotensin-converting | uk Kim; Sung-Jin Hong; Seunghwan Kim; Chul-Min<br>gooo Jang. Anatolian Journal of Cardiology / Anadoli<br>re: Currently, there are limited comparative data con<br>enzyme inhibitors (ACEIs) and angiotensin II type 1 | Ahn; Jung-<br>u Kardiyoloji<br>cerning long-<br>(AT1) |
| Click on the               | item title to see the article                                                                                                    | e and tool set.                                                                                                    |                                                                                                    |                                                       |
| PDF Full Text (773K        | Comparison of clinical                                                                                                    | outcomes betwee                                                                                                    | en angiotensin-                                                                                                    | Coogle Drive                                          |
| Find Similar Results       | convertingenzyme inh<br>myocardial infarction v                                                                                      | ibitors and ARBs i<br>with dyslipidemia a                                                                                                    | n patients with acute<br>after a successful stent                                                                                                    | Add to folder                                         |
| using SmartText Searching. | implantation.                                                                                                    |                                                                                                    |                                                                                                    | E-mail                                                |

You can view the entire article on a pdf that can be printed or downloaded. You can also use the Cite feature to create an MLA or APA citation.

💾 Save

📄 Cite

Yong Hoon Kim<sup>1</sup> yhkim02@kangwon.ac.kr

Ae-Young Her<sup>1</sup> Myung Ho Jeong<sup>2</sup> Byeong-Keuk Kim<sup>3</sup> Sung-Jin Hong<sup>3</sup>

Authors:

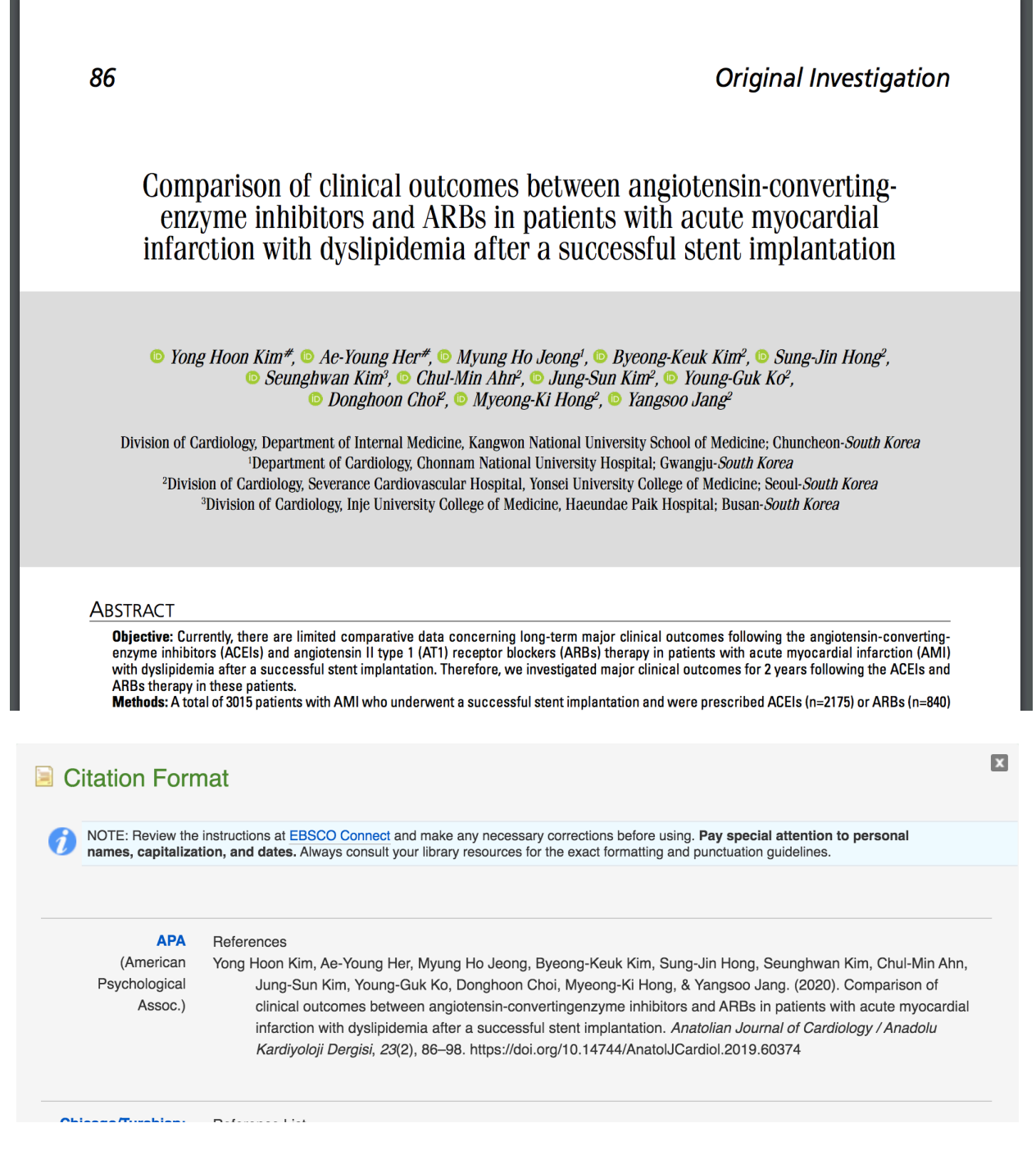

Try using different words in your search to see different results. The library databases tend to be literal and rely on correct spelling.

Searching: Academic Search Premier Choose Databases

| t myocardial infarction                     | Select a Field (optional) - Search  |
|---------------------------------------------|-------------------------------------|
| AND -                                       | Select a Field (optional) - Clear ? |
| AND -                                       | Select a Field (optional) -         |
| Basic Search Advanced Search Search History |                                     |

Search Results: 1 - 10 of 16,855

Combine terms inside a box with **OR** to **expand** results.

myocardial infarction or heart attack
Sel

AND •
Sel

AND •
Sel

Basic Search
Advanced Search

Search History >

Search Results: 1 - 10 of 22,594

Searching: Academic Search Premier | Choose Databases

Limit results using AND between boxes.

Searching: Academic Search Premier | Choose Databases

ost

| myocardial infarction or heart attack |         | Sel |
|---------------------------------------|---------|-----|
| AND -                                 | smoking | Sel |
| AND -                                 |         | Sel |

Basic Search Advanced Search Search History >

e Results

Search Results: 1 - 10 of 967

You can also limit to specific fields with the drop-down selectors to the right of the search boxes.

|     | Searching | : Acader                              | nic Search Premier   Choose Databases    |                             |             |
|-----|-----------|---------------------------------------|------------------------------------------|-----------------------------|-------------|
| ost | myoc      | myocardial infarction or heart attack |                                          |                             |             |
|     | AND -     | smo                                   | king or cigarette or tobacco or nicotine | Select a Field (optional) - |             |
|     | AND -     |                                       |                                          | Select a Field (o           | optional) 👻 |
|     | Basic Sea | arch Ad                               | vanced Search Search History             |                             |             |
| Re  | sults     |                                       | Search Results: 1 - 10 of 267            |                             |             |

Play with your search terms and have fun. You'll be surprised what interesting things you'll find in the library databases. Here's an example of the same search in Academic OneFile.

| CALE ACADEMIC ONEFILE                                                                                                    |
|----------------------------------------------------------------------------------------------------|
| Search Q Advanced Search                                                                                                    |
| SHOWING RESULTS FOR                                                                                                    |
| Academic Journals (13) Imagazines (3) Imagazines (23)                                                                                                    |
| 13 ACADEMIC JOURNALS Sort by: Relevance                                                                                                    |
| Search Terms: Keyword: myocardial infarction heart attack AND Keyword: smoking or cigarette or tobacco or nicotine<br>Applied Filters: Full Text 😒                                                                     |
| Reports from Department of Cardiology Highlight Recent Findings in Heart Attack (Acute myocardial infarction in adolescents: reappraisal of underlying mechanisms).                                                    |
| From: Obesity, Fitness & Wellness Week                                                                                                    |
| Apr. 4, 2020 425 words Article 1280L                                                                                                    |
| 2020 APR 4 (NewsRx) By a News Reporter-Staff News Editor at Obesity, Fitness & Wellness Week A new study on<br>Heart Disorders and Diseases - Heart Attack is now available. According to news reporting out of Emmen, |
| Similar tools are available in most of the databases.                                                                                                    |
| GALE ACADEMIC ONEFILE                                                                                                    |
| Search C Advanced Search Cite Send to Download Print                                                                                                    |
|                                                                                                    |

Reports from Department of Cardiology Highlight Recent Findings in Hear (Acute myocardial infarction in adolescents: reappraisal of underlying mech Another great interdisciplinary article database is JSTOR.

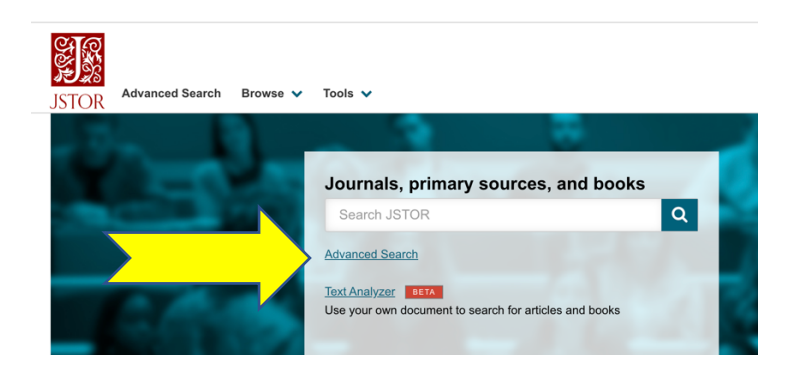

Use the Advanced Search option for a more powerful interface.

# Advanced Search Search Help

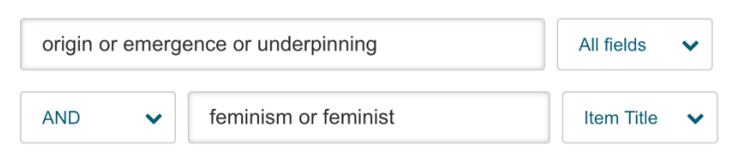

The results page also has various ways to limit.

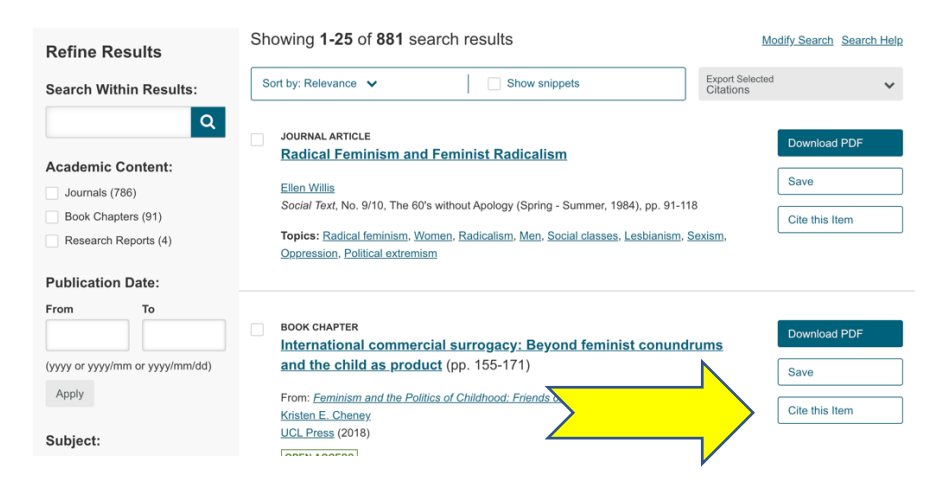

Similar tools are available for citation and pdf output, etc. Have fun!

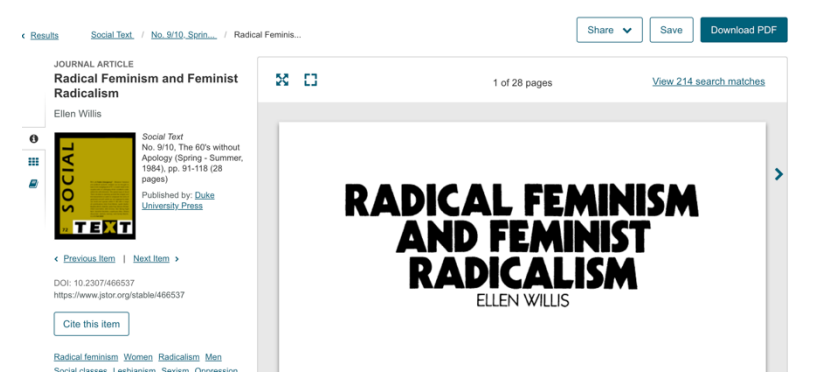